## **Disabling/Uninstalling Plugin**

To uninstall/disable the plugin

1. Log into your JIRA instance as a JIRA Administrator.

at top right of the screen, then choose Add-ons and the left-hand side of the page select Manage add-ons. 2. Choose the cog icon

You can use keyboard shortcut: click g two times and start typing manage... Then select Manage Add-ons.

- Expand plugin in the User-installed Add-ons.
  Click the **Disable/Uninstall** button.

See further information for JIRA documentation on Disabling and Enabling add-ons.